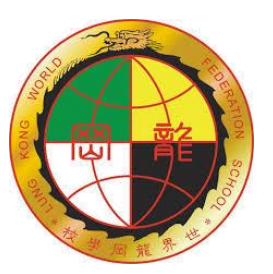

## 世界龍岡學校劉德容紀念小學

二零二二至二零二三年度

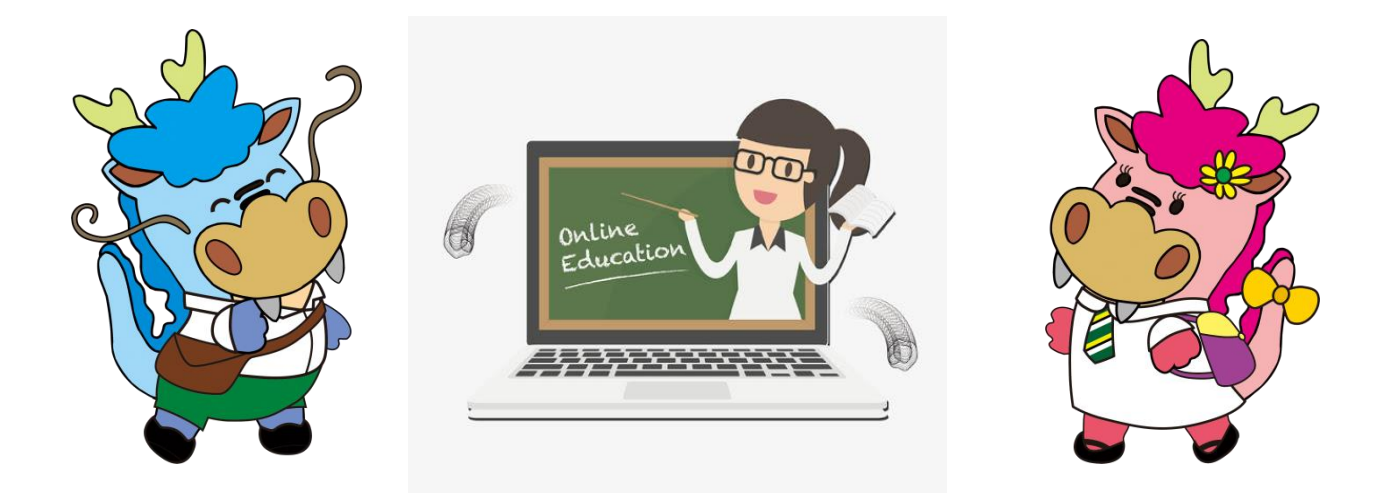

網上教室

# 劉德容吾家學堂

學生手冊

| 姓名 Name:     |   |
|--------------|---|
| 班別 Class:    |   |
| 學號 Class No. | • |

目錄

頁碼1. 簡介2-32. 登入方法4-73. 課堂連結84. 課堂守則95. 注意事項106. 附錄11

## 簡介

為實踐「停課不停學」,學校會運用會議軟件 Microsoft Teams 為本地及跨境學生推行「網上教室 (劉德容吾家學堂)」。

本手冊旨在教授家長和學生如何利用 Microsoft Teams 進行網上實時學習,及提醒學生進行網上學習 的禮儀。

軟件資料如下:
名稱: Microsoft Teams
類別:網上會議平台(免費)
應用程式: PC 版/Android/IOS
所需工具:桌上電腦/手提電腦/平版電腦/智能電話

## 簡介

網上教室(劉德容吾家學堂)Microsoft Teams 安排

| 1. | 推行目的 | $\triangleright$ | 關懷學生                                                                                                    |                  |                                                                                                    |  |  |
|----|------|------------------|----------------------------------------------------------------------------------------------------|------------------|----------------------------------------------------------------------------------------------------|--|--|
|    |      | $\triangleright$ | * 配合課程進度                                                                                                    |                  |                                                                                                    |  |  |
|    |      | $\triangleright$ | 加強學習互動                                                                                                    |                  |                                                                                                    |  |  |
|    |      | $\triangleright$ | 照顧學生的學習情況                                                                                                    |                  |                                                                                                    |  |  |
| 2. | 對象   | $\geqslant$      | 一至六年級學生                                                                                                    |                  |                                                                                                    |  |  |
| 3. | 上課時段 | $\triangleright$ | ▶ 班主任節:上午8:30 - 8:40                                                                                                    |                  |                                                                                                    |  |  |
|    |      | $\triangleright$ | · 第一節:上午 8:40 - 9:10                                                                                                    |                  |                                                                                                    |  |  |
|    |      | $\triangleright$ | * 第二節:上午9:10 -9:40                                                                                                    |                  |                                                                                                    |  |  |
|    |      | $\triangleright$ | ▶ 第三節:上午9:40 - 10:10                                                                                                    |                  |                                                                                                    |  |  |
|    |      | $\triangleright$ | ▶ 小息:上午10:10 - 10:20                                                                                                    |                  |                                                                                                    |  |  |
|    |      | $\triangleright$ | ▶ 第四節:上午10:20 - 10:50                                                                                                    |                  |                                                                                                    |  |  |
|    |      | $\triangleright$ | ▶ 第五節:上午10:50 - 11:20                                                                                                    |                  |                                                                                                    |  |  |
|    |      | $\triangleright$ | ▶ 小息:上午11:20 - 11:30                                                                                                    |                  |                                                                                                    |  |  |
|    |      | $\triangleright$ | 第六節:上午11:30 - 12:00                                                                                                    |                  |                                                                                                    |  |  |
|    |      | $\triangleright$ | ▶ 第七節:上午12:00 - 12:30                                                                                                    |                  |                                                                                                    |  |  |
|    |      | $\triangleright$ | ▶ 第八節:下午12:30 - 1:00                                                                                                    |                  |                                                                                                    |  |  |
| 4. | 科目   |                  | 小一至小三                                                                                                    |                  | 小四至小六                                                                                                    |  |  |
|    |      | $\triangleright$ | 中文科9節                                                                                                    | $\triangleright$ | 中文科9節                                                                                                    |  |  |
|    |      | $\triangleright$ | 英文科9節                                                                                                    | $\triangleright$ | 英文科9節                                                                                                    |  |  |
|    |      | $\triangleright$ | 數學科6節                                                                                                    | $\triangleright$ | 數學科6節                                                                                                    |  |  |
|    |      | $\triangleright$ | 常識科5節                                                                                                    | $\triangleright$ | 常識科5節                                                                                                    |  |  |
|    |      | $\sim$           | 古林山の林                                                                                                    |                  | in the all of the                                                                                                    |  |  |
|    |      |                  | 視藝科2節                                                                                                    | $\triangleright$ | 視藝科2節                                                                                                    |  |  |
|    |      |                  | 視藝科 2 節<br>音樂科 2 節                                                                                                    |                  | 視藝科 2 節<br>音樂科 2 節                                                                                                    |  |  |
|    |      |                  | 視藝科 2 節<br>音樂科 2 節<br>體育科 2 節                                                                                                    |                  | 視藝科2節<br>音樂科2節<br>體育科2節                                                                                                    |  |  |
|    |      |                  | 視藝科2節<br>音樂科2節<br>體育科2節<br>電腦科1節                                                                                                    | AAAA             | 視藝科2節<br>音樂科2節<br>體育科2節<br>電腦科1節                                                                                                    |  |  |
|    |      |                  | <ul> <li>視藝科2節</li> <li>音樂科2節</li> <li>體育科2節</li> <li>電腦科1節</li> <li>德公科1節</li> </ul>                                                 | AAAAA            | 視藝科2節<br>音樂科2節<br>體育科2節<br>電腦科1節<br>德公科1節                                                                                             |  |  |
|    |      |                  | <ul> <li>視藝科2節</li> <li>音樂科2節</li> <li>體育科2節</li> <li>電腦科1節</li> <li>德公科1節</li> <li>圖書科1節</li> </ul>                                  | AAAAAA           | <ul> <li>視藝科2節</li> <li>音樂科2節</li> <li>體育科2節</li> <li>電腦科1節</li> <li>德公科1節</li> <li>圖書科1節</li> </ul>                                  |  |  |
|    |      | AAAAAA           | <ul> <li>視藝科2節</li> <li>音樂科2節</li> <li>體育科2節</li> <li>電腦科1節</li> <li>德公科1節</li> <li>圖書科1節</li> <li>導修課2節</li> </ul>                   | AAAAAAA          | <ul> <li>視藝科2節</li> <li>音樂科2節</li> <li>體育科2節</li> <li>電脳科1節</li> <li>徳子科1節</li> <li>圖書科1節</li> <li>導修課2節</li> </ul>                   |  |  |
|    |      | AAAAAA           | <ul> <li>視藝科2節</li> <li>音樂科2節</li> <li>體育科2節</li> <li>電腦科1節</li> <li>德公科1節</li> <li>圖書科1節</li> <li>導修課2節</li> <li>(每周共40節)</li> </ul> | AAAAAAA          | <ul> <li>視藝科2節</li> <li>音樂科2節</li> <li>體育科2節</li> <li>電腦科1節</li> <li>德公科1節</li> <li>圖書科1節</li> <li>導修課2節</li> <li>(每周共40節)</li> </ul> |  |  |

登入方法

一.應用程序(電腦):

<u>https://www.microsoft.com/zh-hk/microsoft-365/microsoft-teams/downloa</u> <u>d-app</u>

1. 在 Microsoft Teams 官方網頁中下載電腦版

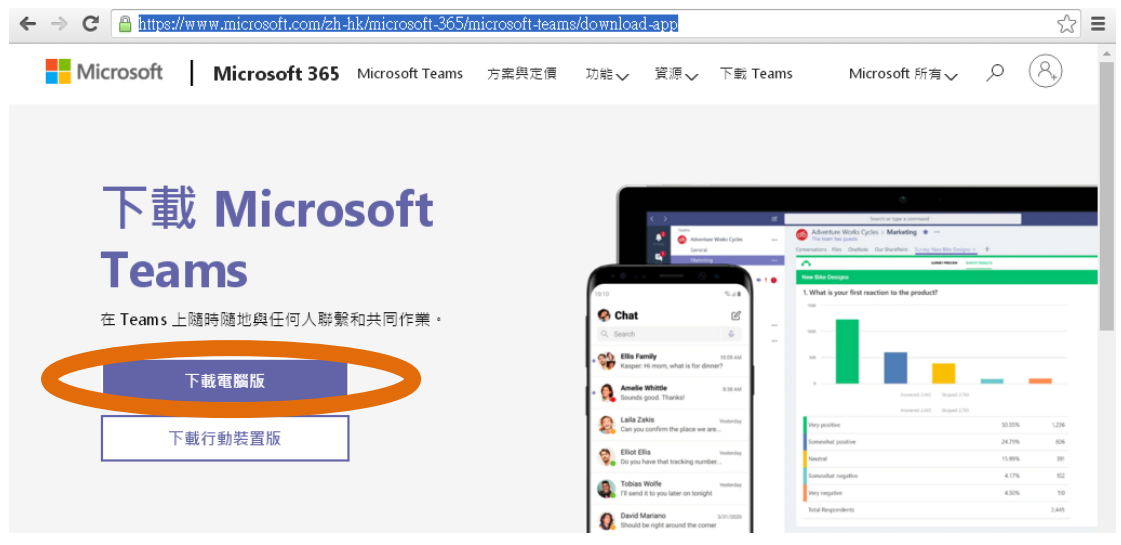

2. 輸入帳戶(學生學校電郵戶口: stxxxxx@ltyschool.edu.hk)

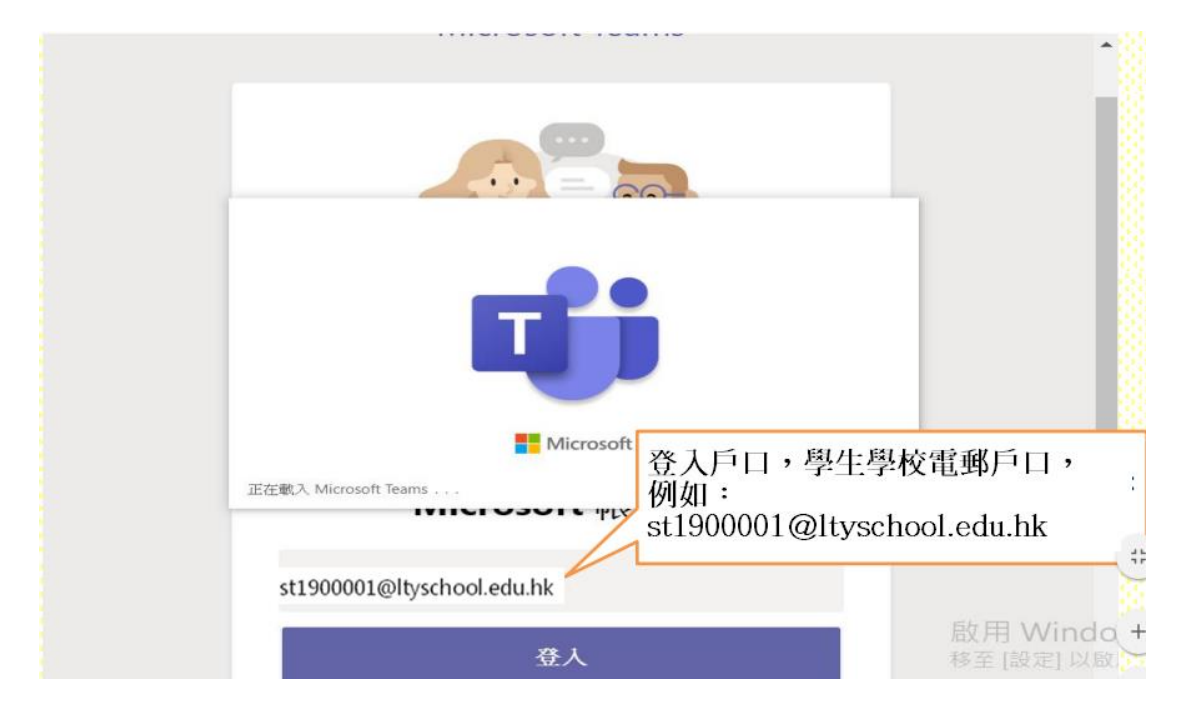

### 3. 輸入密碼(學生密碼:St1Axxxx)

| T T WICHOSOR TEams         |             |
|----------------------------|-------------|
| Microsoft                  |             |
| st1900001@ltyschool.edu.hk |             |
| 輸入密碼                       |             |
|                            |             |
| 忘記密碼                       |             |
| 使用其他帳戶豐入                   | 學校會將學生登入的帳號 |
|                            | 及密碼發送到家長電郵  |
|                            |             |
|                            |             |
|                            |             |

登入方法

二.應用程序(手提電話):手機 Teams App 只用作參加課堂

<u>IOS</u>:

https://apps.apple.com/tw/app/microsoft-teams/id1113153706

#### Android:

https://play.google.com/store/apps/details?id=com.microsoft.teams&hl=zh\_HK

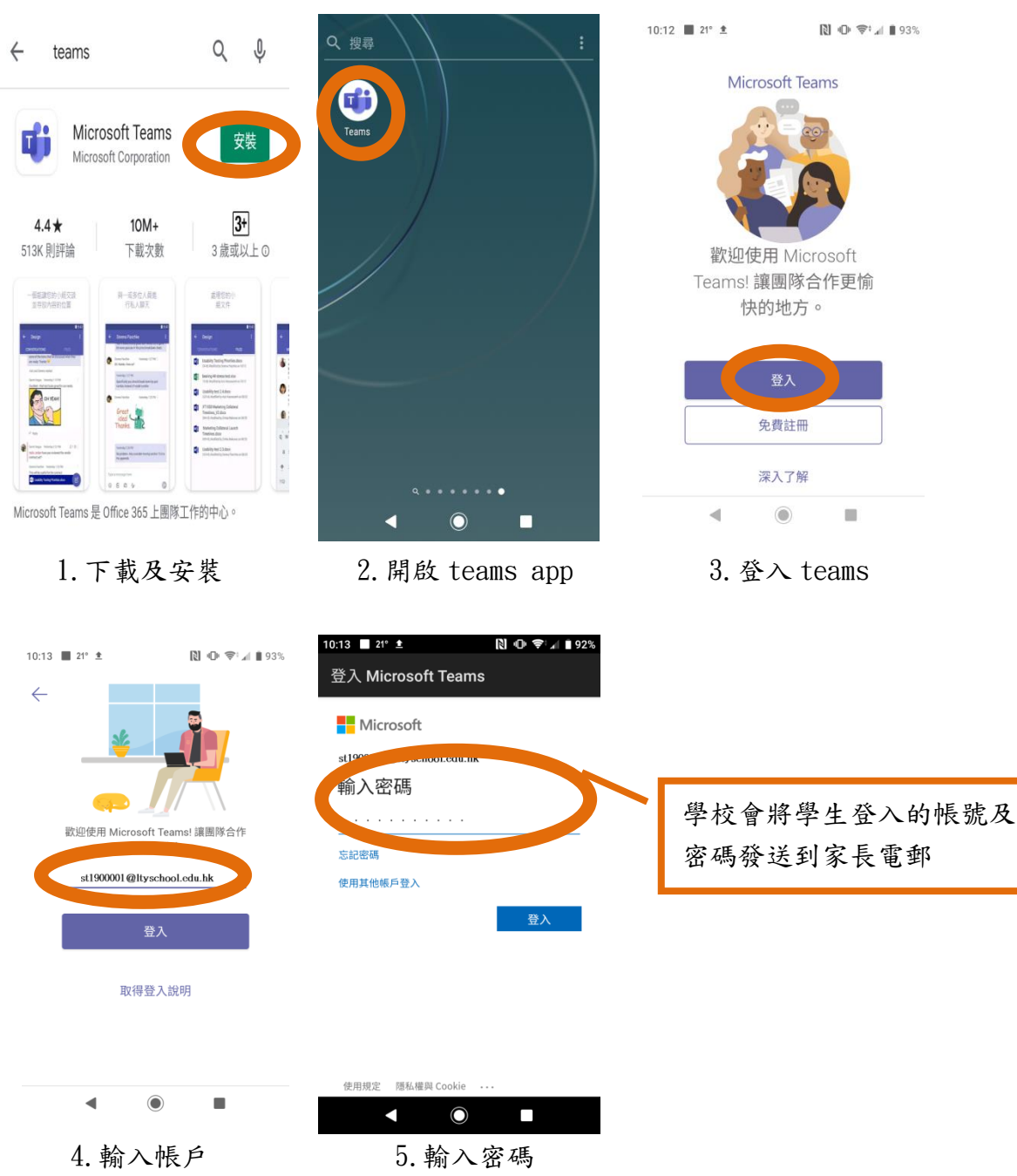

### 課堂連結

上課時間:逢星期一至五(上午8時30分至下午1時) 課堂安排按平日上課時間表進行

劉德容吾家學堂 LTY Learn From Home

上課時間表

| 6A |              |             |             |               |             |             |  |  |  |
|----|--------------|-------------|-------------|---------------|-------------|-------------|--|--|--|
|    |              | 星期一         | 星期二         | 星期三           | 星期四         | 星期五         |  |  |  |
|    | 8:30-8:40    |             |             |               |             |             |  |  |  |
| 1  | 8:40-9:10    | 數學<br>黃佩恩老師 | 英文<br>馮安琪老師 | 圖書<br>劉美儀老師   | 英文<br>馮安琪老師 | 常識<br>鍾世傑老師 |  |  |  |
| 2  | 9:10- 9:40   | 常識<br>鍾世傑老師 | 英文<br>馮安琪老師 | 數學<br>黃佩恩老師   | 數學<br>黃佩恩老師 | 英文<br>馮安琪老師 |  |  |  |
| 3  | 9:40- 10:10  | 音樂<br>劉翠茵主任 | 音樂<br>劉翠茵主任 | 數學<br>黃佩恩老師   | 常識<br>鍾世傑老師 | 英文<br>馮安琪老師 |  |  |  |
|    | 10:10-10:20  | 小息          |             |               |             |             |  |  |  |
| 4  | 10:20- 10:50 | 中文<br>張靖楠主任 | 數學<br>黃佩恩老師 | 英文<br>馮安琪老師   | 中文<br>張靖楠老師 | 體育<br>黃偉堅老師 |  |  |  |
| 5  | 10:50- 11:20 | 中文<br>張靖楠主任 | 電腦<br>趙福誠主任 | 英文<br>馮安琪老師   | 中文<br>張靖楠老師 | 軆育<br>黃偉堅老師 |  |  |  |
|    | 11:20-11:30  | 小息          |             |               |             |             |  |  |  |
| 6  | 11:30-12:00  | 英文<br>馮安琪老師 | 中文<br>張靖楠主任 | 中文默書<br>張靖楠主任 | 視藝<br>何劍輝主任 | 中文<br>張靖楠主任 |  |  |  |
| 7  | 12:00- 12:30 | 英文<br>馮安琪老師 | 中文<br>張靖楠主任 | 中文默書<br>張靖楠主任 | 視藝<br>何劍輝主任 | 數學<br>黃佩恩老師 |  |  |  |
| 8  | 12:30- 13:00 | 德公<br>馮安琪老師 | 常識<br>鍾世傑老師 | 常識<br>鍾世傑老師   | 導修<br>馮安琪老師 | 導修<br>鍾世傑老師 |  |  |  |
|    | ·            |             |             |               |             |             |  |  |  |

只要在上課時間,點選時間表上的相 關科目,就可即時參與網上實時學習

備註:

在登入後上課直至最後一堂,期間不用登出。

各班上課時間表已上載至學校網頁 詳情請參閱「網上教室(劉德容吾家學堂)」之網上實

時學習版面

8

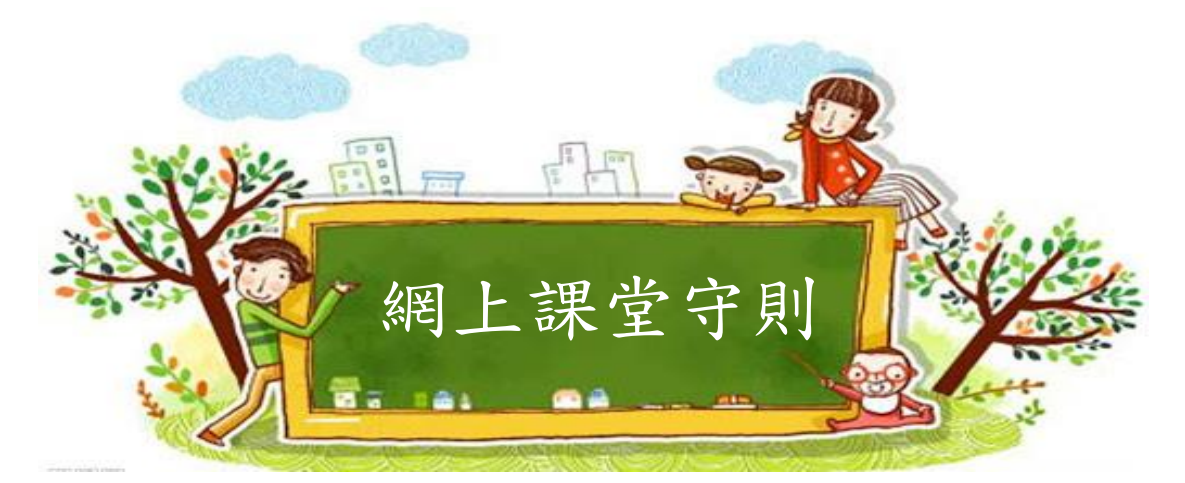

學生上課前先整理儀容,穿着整齊服飾上課
 學生請於上課前準備好所需的學習用品

◆ 課本、作業、紙筆

學生請按課堂時間表,準時登入網頁上課
 學生請開視訊,以便教師點名及提問之用
 學生在課堂過程中切勿飲食及嬉戲

- 6. 學生如有需要發言,請先按「舉手」鍵
- 若老師突然斷線,學生不要按「結束會議」, 老師稍後將會重新登入

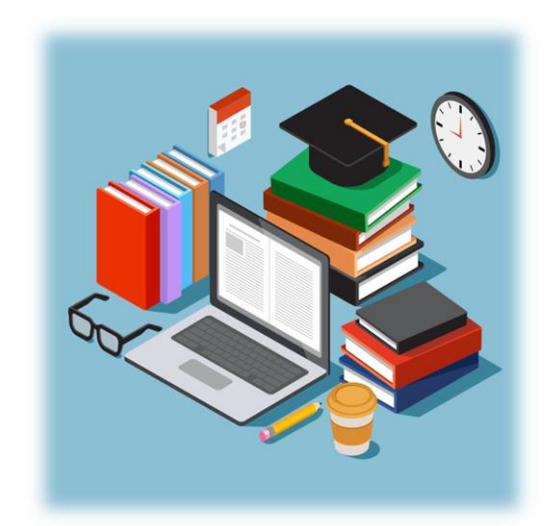

### 注意事項

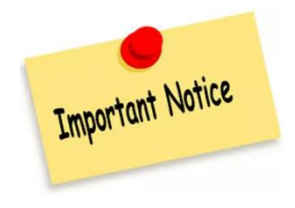

## 一. 登入事宜 🔒

1. 學校會將學生登入的帳號及密碼發送到家長電郵。

2. 同學登入後,無須改密碼,亦無須登出。

3. 為方便同學使用,其後可按連結直接登入。

二.尊重私隱

1. 為保障學生私隱,課堂進行時切勿進行錄影或拍照。

2. 在老師准許下,學生才可為學習內容擷圖或拍照。

三. 請假事宜 🔘

1. 請上課前以學校電郵通知相關的科任老師。

教師名單及電郵

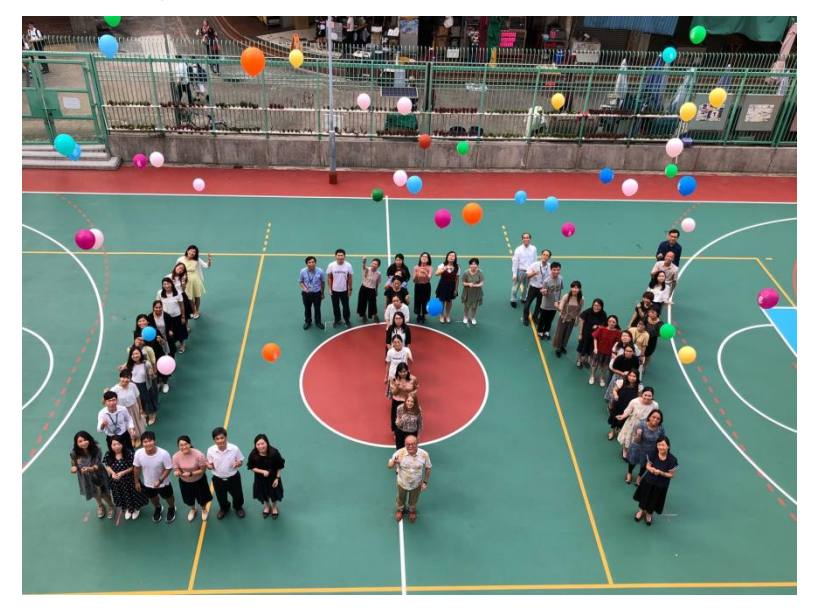

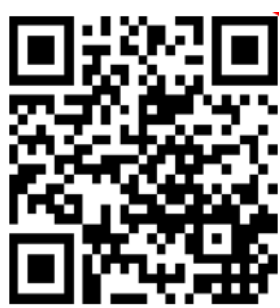

http://www.ltyschool.edu.hk/index.html

世界龍岡學校劉德容紀念小學

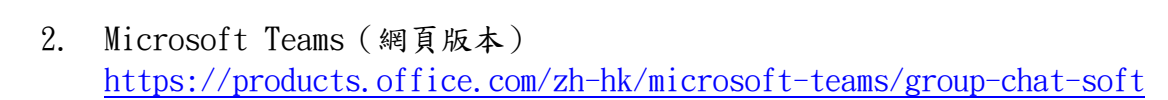

附錄

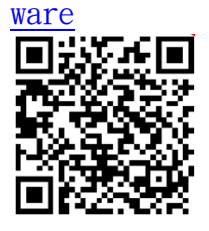

1.

- qj
- 3. Microsoft Teams (PC 版本) https://products.office.com/zh-hk/microsoft-teams/download-app

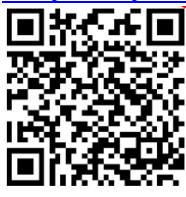

- 4. Microsoft Teams (Android 版本) <u>https://play.google.com/store/apps/details?id=com.microsoft.teams</u> &hl=zh HK

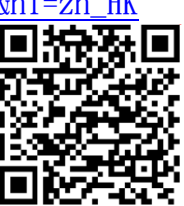

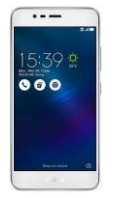

5. Microsoft Teams (IOS 版本) <u>https://apps.apple.com/tw/app/microsoft-teams/id1113153706</u>

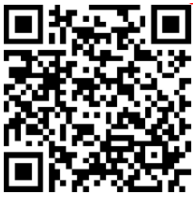

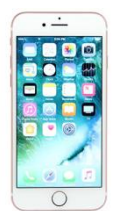